# 操作指南

1、登录平台——为了以后使用便捷,建议勾选"记住用户名"

| 大连市工业和信息化局                                                  | 漏稅和严重失信等行为。<br>二、要求                                             | GLOBAL TRADE   |
|-------------------------------------------------------------|-----------------------------------------------------------------|----------------|
|                                                             |                                                                 |                |
|                                                             | 各有关中小企业按照自愿原则进行审报。审报单位需提                                        | 全球贸易监测         |
| 关于开展大连市中小企业开拓国际市场                                           | 交所需信息咨询公共服务申报表(见附件)。并将信息咨询                                      |                |
| 信息咨询公共服务工作的通知                                               | 公共服务甲批表查掌扫播版(PDF 格式)和电子版(Excel<br>格式)发送至邮箱(freda@sinoimex.com)。 |                |
| 各有关中小金点:                                                    |                                                                 | 0 15142344851  |
| 为缓解新冠肺炎疫情带来的不利影响,应对中小金亚生<br>产经营固结的严峻形势,施动作由小小业体速健康发展        | 附件: 信息咨询公共服务申报表                                                 |                |
| 市工信局在2019年开展服务的基础上将继续委托大连搬间                                 |                                                                 | 0              |
| 资讯有限公司为大连地区 1500 户以上中小企业提供免费的<br>信息咨询服务,但标会设贸易数据 市场研究 供申询情知 | ANDA                                                            | ·····          |
| 分析报告等展务。现就有关事项通知如下:                                         | (10) 100                                                        |                |
| 一、甲报条件<br>(一) 应大连市工商录记,具有独立法人寄林的中小合                         | 大型市工业和信号化局<br>2020年7月33月                                        | ☑ 记住用户名 免费申请事宜 |
| 业。中小会业按照《中小全业划型标准规定》(工信都联会业                                 | (市工信局联系人:赵林锋 电话: 83686040                                       |                |
| (2011) 300 号)划定。                                            | <b>着阅资讯联系人: 李 波 电话: 39815529</b>                                | 臀哥             |
| (二)连续短宫两平以上,则赤宫理朝度规范、健全,                                    | 151409440513                                                    | 11.05          |
| 业。中小全业按照《中小全业划型标准规定》(工信都联合业<br>〔2011〕300号)划定。               | (市工信局联系人:赵林锋 电话: 83686040<br>着阅资讯联系人:李 波 电话: 83885529           | <br>登录         |

2、进入综合查询——选定所要查询的国家,可以一键查全球,也可以单独查询某个国家或者某个特定的数据库。

| GLOBAL TRADE<br>MONITOR<br>全球贸易定道                | 综合重  | EQ      |   |       |        |    |     |      |      |   |             |   | 自贝 | 15142344851+ | English |
|--------------------------------------------------|------|---------|---|-------|--------|----|-----|------|------|---|-------------|---|----|--------------|---------|
|                                                  | 选择国家 | 全部进出口库  | - | 选择时间  | 2020-0 | 7  | =   | 2020 | )-07 | = |             |   |    |              | 搜索      |
| ☞ 系统功能                                           | 品名描述 | 全部进出口库  |   | 下商品编码 | 进口商    | 英语 | 出口商 | 英语   | 启运国  |   | <b>*</b> 目前 | 回 |    | -            |         |
| Q 综合查询                                           |      | 全球买家库   |   |       |        |    |     |      |      |   |             |   |    |              |         |
| ✿ 系统设置                                           |      | 全球卖家库   |   |       |        |    |     |      |      |   |             |   |    |              |         |
| ▲ 下载中心                                           |      | 阿根廷进口库  |   |       |        |    |     |      |      |   |             |   |    |              |         |
| ■ 邮箱查看与群发                                        |      | 阿根廷出口库  |   |       |        |    |     |      |      |   |             |   |    |              |         |
| <ul> <li>▲ 完善资料</li> <li>○ Market 177</li> </ul> |      | 巴西进口库   |   |       |        |    |     |      |      |   |             |   |    |              |         |
| 197dX 32/19                                      |      | 巴西出口库   |   |       |        |    |     |      |      |   |             |   |    |              |         |
|                                                  |      | 加拿大买家库  | _ |       |        |    |     |      |      |   |             |   |    |              |         |
|                                                  |      | 智利进口库   |   |       |        |    |     |      |      |   |             |   |    |              |         |
|                                                  |      | 智利出口库   |   |       |        |    |     |      |      |   |             |   |    |              |         |
|                                                  |      | 哥伦比亚进口库 |   |       |        |    |     |      |      |   |             |   |    |              |         |

3、确定查询国家之后,选择查询的时间段,可跨年度查询

| 综合查  | E询    |      |          |      |         |     |     |       |   |   |     | 目火 | 13142344 |
|------|-------|------|----------|------|---------|-----|-----|-------|---|---|-----|----|----------|
| 选择国家 | 全部进出口 | ]库   | ▼ 选择时间   | 2018 | -01     | =   | 202 | 20-07 | = |   |     |    |          |
| 品名描述 | 英语    | 商品编码 | 6位以下商品编码 | <    | 201     | 8   | >   | 启运国   |   | * | 目的国 |    | *        |
|      |       |      |          |      | 1月 2月   | 3月  |     |       |   |   |     |    |          |
|      |       |      |          |      | 4月 5月   | 6月  |     |       |   |   |     |    |          |
|      |       |      |          |      | 7月 8月   | 9月  |     |       |   |   |     |    |          |
|      |       |      |          |      | 10月 11月 | 12月 |     |       |   |   |     |    |          |
|      |       |      |          | -    |         |     |     |       |   |   |     |    |          |

4、可以按照商品品名描述查询,也可按照海关编码查询,请看提示, 按照想对应的语言及 HS 编码规则进行查询

| 标百里  | 间      |      |     |        |        |    |     |   |        |     |   |     |   |
|------|--------|------|-----|--------|--------|----|-----|---|--------|-----|---|-----|---|
| 选择国家 | 全部进出口库 | E.   | *   | 选择时间   | 2018-0 | 1  |     |   | 2020-0 | )7  |   |     |   |
| 品名描述 | 英语     | 商品编码 | 6位以 | 以下商品编码 | 进口商    | 英语 | 出口商 | 英 | E C    | 启运国 | - | 目的国 | - |

(如果用编码查询全球进出口库,要用 HS6,因为在国际上一般情况 HS6 为国际通用)

5、以 HS6: 940540 为例,向右拖动滚动条即可查看完整交易详情

| 四年四家 至日 | 単山口工式(4)     | ▼ 2型字印旧         | 2018-01  | -     | 2020-0   | /         |       |          |                |
|---------|--------------|-----------------|----------|-------|----------|-----------|-------|----------|----------------|
| 品名描述 英语 | 商品编码         | 940540          | 进口商英语    | 出口商   | 英语       | 启运国       | ▼ 目的国 |          | *              |
| 全部下载 共  | 1125810 条 月月 | 部に急」进口商及邮箱技     | 掘出口商及邮箱挖 | 民间运用技 | 展目的国挖掘   |           |       |          |                |
| 下载 🕹    | 日期 🗘 🕇       | 进口商 🗘 🕇         |          |       | 出口商 🗘    | T         |       | 商品编码 🗘 🍸 | 品名描述 🗘 🍸       |
| 1       | 2020-05-20   | STARLITE CREATI | ONS INC  | -     | COSMO TI | ECHNOLOGY | 8     | 940540   | LED FINISHED/R |
| 2       | 2020-05-20   | STARLITE CREATI | ONS INC  | -     | COSMO TI | ECHNOLOGY |       | 940540   | LED FINISHED/W |
| 3       | 2020-05-14   | STARLITE CREATI | ONS INC. | -     | COSMO TI | ECHNOLOGY | -     | 940540   | 4.5V TRY ME/OD |
| 4       | 2020-05-20   | STARLITE CREATI | ONS INC  |       | COSMO TI | ECHNOLOGY |       | 940540   | LED FINISHED/W |
| 5       | 2020-05-29   | STARLITE CREATI | ONS INC  | -     | COSMO TI | ECHNOLOGY | -     | 940540   | LED SEMI-MANU  |
| 6       | 2020-05-20   | STARLITE CREATI | ONS INC  |       | COSMO TI | ECHNOLOGY |       | 940540   | LED FINISHED/P |
| 7       | 2020-05-20   | STARLITE CREATI | ONS INC  | -     | COSMO TI | ECHNOLOGY | -     | 940540   | LED FINISHED/W |
| 8       | 2020-05-20   | STARLITE CREATI | ONS INC  | -     | COSMO TI | ECHNOLOGY |       | 940540   | LED SEMI- MAN  |
| 9       | 2020-05-20   | STARLITE CREAT  | ONS INC  | -     | COSMO TI | ECHNOLOGY |       | 940540   | LED SEMI- 1.   |
| 10      | 2020 05 20   | CTABLITE OBEATI | ONGING   | -     | COCHOT   |           |       | 040540   |                |

6、以产品: generator 为例, 一键查全球交易记录

| 起择国家 全部  | 进出口库         | ▼ 选择时间          | 2020-01      | =     | 2020-   | 07           | =             |       |          |   | 搜索                  |
|----------|--------------|-----------------|--------------|-------|---------|--------------|---------------|-------|----------|---|---------------------|
| 品名描述 gen | erator 商品编码  | 6位以下商品编码        | 进口商英语        | 出口商   | 英语      | 启运国          |               | ▼ 目的目 | 1        | ٠ |                     |
| 全部下载 共   | 311589 条 月度江 | 总进口商及邮箱挖        | 配出口商及邮箱挖掘    | 启运国挖掘 | 目的国挖掘   |              |               |       |          |   |                     |
| 下载 土     | 日期:丁         | 进口商 🗘 🕇         |              |       | 出口商 🛟   | T            |               | 1     | 商品编码 🗘 ٦ | 6 | 品名描述 🗘 🕇            |
| 1        | 2020-02-26   | PT. SUZUKI INDO | DMOBIL SALES | -     | MARUTI  | suzuki india | LIMITED       | 31    | 848310   |   | BELT, GENERATOR (G  |
| 2        | 2020-02-28   | PT. SUZUKI INDO | DMOBIL SALES | -     | MARUTI  | SUZUKI INDIA | LIMITED       | =     | 870899   |   | OM68P00 GENERATO    |
| 3        | 2020-02-28   | PT SUZUKI INDO  | MOBIL MOTOR  | -     | MARUTI  | suzuki india | LIMITED       | 81    | 870899   |   | 60M00 - GENERATOR   |
| 4        | 2020-02-13   | PTSTAR COSMO    |              | -     | MIDEA C | ONSUMER EL   | ECTRIC (VIET. |       | 851690   |   | CTRIC GENERATOR O   |
| 5        | 2020-02-19   | PT. SUZUKI INDO | DMOBIL SALES | 2     | MARUTI  | SUZUKI INDIA | LIMITED       | 81    | 851150   |   | GENERATOR ASSY -BAI |
| 6        | 2020-02-17   | PTSTAR COSMO    | s            |       | MIDEA C | ONSUMER ELI  | ECTRIC (VIET. | . =   | 851690   |   | CTRIC GENERATOR O   |

# 7、进一步挖掘可多维度分析:月度、进口商、出口商、启运国、目

#### 的国等情况

| 选择国家 全部  | 移进出口库        | ▼ 选择时间 2020-01              | <b></b> | 2020-07                         |            |          |       |
|----------|--------------|-----------------------------|---------|---------------------------------|------------|----------|-------|
| 品名描述 ger | nerator 商品编码 | 6位以下商品编码 进口商 英语             | 出口商     | 英语 启运图 • 目                      | 目的国        | •        |       |
| 全部下载 共   | 311589 条 月度  | [总]进口商及邮箱挖掘 出口商及邮箱挖掘 后      | 运用按照    | 目的国挖掘                           |            |          |       |
| 下载 🕹     | 日期:▼         | 进口商 🗘 🕇                     |         | 出口商 🗘 🍸                         |            | 商品编码 💲 🍸 | 品名描述  |
| 1        | 2020-02-26   | PT. SUZUKI INDOMOBIL SALES  | 2       | MARUTI SUZUKI INDIA LIMITED     | <b>8</b>   | 848310   | BELT, |
| 2        | 2020-02-28   | PT. SUZUKI INDOMOBIL SALES  | -       | MARUTI SUZUKI INDIA LIMITED     | <b>=</b> D | 870899   | 0M68  |
| 3        | 2020-02-28   | PT SUZUKI INDOMOBIL MOTOR   | 2       | MARUTI SUZUKI INDIA LIMITED     | <b>8</b>   | 870899   | 60M0  |
| 4        | 2020-02-13   | PTSTAR COSMOS               | -       | MIDEA CONSUMER ELECTRIC (VIET   | <b>=</b> B | 851690   | CTRIC |
| 5        | 2020-02-19   | PT. SUZUKI INDOMOBIL SALES  | -       | MARUTI SUZUKI INDIA LIMITED     |            | 851150   | GEN   |
| 6        | 2020-02-17   | PTSTAR COSMOS               | -       | MIDEA CONSUMER ELECTRIC (VIET   |            | 851690   | CTRIC |
| 7        | 2020-02-12   | PTSTAR COSMOS               | 2       | MIDEA CONSUMER ELECTRIC (VIET   | 2          | 851690   | CTRIC |
| 8        | 2020-02-04   | M/S. TO THE ORDER OF BANGKO |         | ISGEC HEAVY ENGINEERING LIMITED | -          | 850153   | S ANI |

### 8、月度分析该产品在全球的交易走势

| 综合查询 |        |                                                           |                                            |           | 目火 1514     | 2344031 |
|------|--------|-----------------------------------------------------------|--------------------------------------------|-----------|-------------|---------|
|      | 202001 | 日期:2020<br>金额 (美元)<br>20 <sup>2016</sup> 20 <sup>20</sup> | 06<br>: 745250855.87<br>25 <sup>1510</sup> | 262063 26 | 1052 252001 |         |
| 年份   | 月份     | 金額                                                        | 金额占比                                       | 进口商个数     | 出口商个数       |         |
| 2020 | 7      | 223591.36                                                 | 0.00%                                      | 675       | 759         |         |
| 2020 | 6      | 745250855.87                                              | 11.57%                                     | 5322      | 5573        |         |
| 2020 | 5      | 825470589.70                                              | 12.82%                                     | 6303      | 6537        |         |
| 2020 | 4      | 990411733.15                                              | 15.38%                                     | 7453      | 7859        |         |
| 2020 | 3      | 1210431922.22                                             | 18.79%                                     | 9085      | 8784        |         |
| 2020 | 2      | 1314704935.56                                             | 20.41%                                     | 9852      | 9762        | (       |
| 2020 | 1      | 1353740715.01                                             | 21.02%                                     | 10039     | 9604        |         |

#### 9、进口商挖掘——进口商排名,分析其购买力及市场占比情况

# NESTRE- NOTORC- NORMALI- RECORD - NACO- BRON - ROPEO- SSES- EFREN- ENELS-

| 挖掘邮箱 | 进口商                                            | 国家            | 金额           | 金额占比  | 出口商个数 |
|------|------------------------------------------------|---------------|--------------|-------|-------|
| 1    | VESTAS - AMERICAN WIND                         | UNITED STATES | 233140076.34 | 4.62% | 8     |
| 2    | MOTORCAR PARTS DE MEXICOSA DE CV               | MEXICO        | 139472171.81 | 2.76% | 2     |
| 3    | JANAKUASA VIETNAM CO LTD                       | VIETNAM       | 117980200.00 | 2.34% | 2     |
| 4    | ACCIONA ENERGIA SERVICIOS MEXICO S DE RL DE CV | MEXICO        | 94424273.97  | 1.87% | 10    |
| 5    | VALEO SISTEMAS AUTOMOTIVOS LTDA                | MEXICO        | 94097702.66  | 1.86% | 7     |

#### 10、选中挖掘邮箱的企业,点击挖掘邮箱

|     |    | gtm.sinoimex.com:9191 上的嵌入式贝面显示                |               |               |                |                      |
|-----|----|------------------------------------------------|---------------|---------------|----------------|----------------------|
| 综合理 | E询 | 邮箱正在挖掘,稍后请到"邮箱挖掘"中查看                           |               |               | 首页 15142344851 | <del>-</del> English |
|     |    | NETRS' HOTORC INNAU RCOM NALO'                 | HE HAN KIFEO. | totes - GERRA | HHE.C.         |                      |
|     |    | 进口商                                            | 国家            | 金額            | 金额占比           | 出口商个数                |
| ~   | 1  | VESTAS - AMERICAN WIND                         | UNITED STATES | 233140076.34  | 4.62%          | 8                    |
| ~   | 2  | MOTORCAR PARTS DE MEXICOSA DE CV               | MEXICO        | 139472171.81  | 2.76%          | 2                    |
| ~   | 3  | JANAKUASA VIETNAM CO LTD                       | VIETNAM       | 117980200.00  | 2,34%          | 2                    |
| ~   | 4  | ACCIONA ENERGIA SERVICIOS MEXICO S DE RL DE CV | MEXICO        | 94424273.97   | 1.87%          | 10                   |
| ~   | 5  | VALEO SISTEMAS AUTOMOTIVOS LTDA                | MEXICO        | 94097702.66   | 1.86%          | 7                    |

#### 11、在左侧"邮件查看与群发"查看挖掘邮箱的结果,可下载存档,

#### 可直接在线群发邮件

| 邮箱查看与群发0               |                                                                                          |                                 |                       |
|------------------------|------------------------------------------------------------------------------------------|---------------------------------|-----------------------|
|                        |                                                                                          | 2020-08 🗮 下载 🕅                  | 新数据                   |
|                        | 邮箱                                                                                       |                                 | 操作时间                  |
| EN POWER CHILE LIMITAD | KSILVERMAN@OCEANPOWERTECH.COM GARANTE                                                    | @GPDP.IT                        | 2020/8/10<br>14:37:49 |
| VABLES NORTH AMERICA   | FIXTURES@GE.COM                                                                          |                                 | 2020/8/10<br>14:37:49 |
|                        | SOLAR@SOLARBABA.COM                                                                      |                                 | 2020/8/10<br>14:37:49 |
| NERGY PLC              | A.H.KAZIMIERCZUK@ASC.LEIDENUNIV.NL CHINAOI<br>COCHRANE@GE.COM MUTUKU@G<br>WINDPRO@EMD.DK | FICE@OILNEWSKENYA.COM<br>IE.COM | 2020/8/10<br>14:37:49 |
|                        | 影物宣音与群波○<br>EN POWER CHILE LIMITAD<br>WABLES NORTH AMERICA                               |                                 | ARH EE E F BT X0      |

#### 12、群发邮件:授权码点击问好指导设置

收件人

KSILVERMAN@OCEANPOWERTECH.COM,GARANTE@GPDP.IT,PROTOCOLLO@PEC.GPDP.IT,FIXTURES@GE.COM

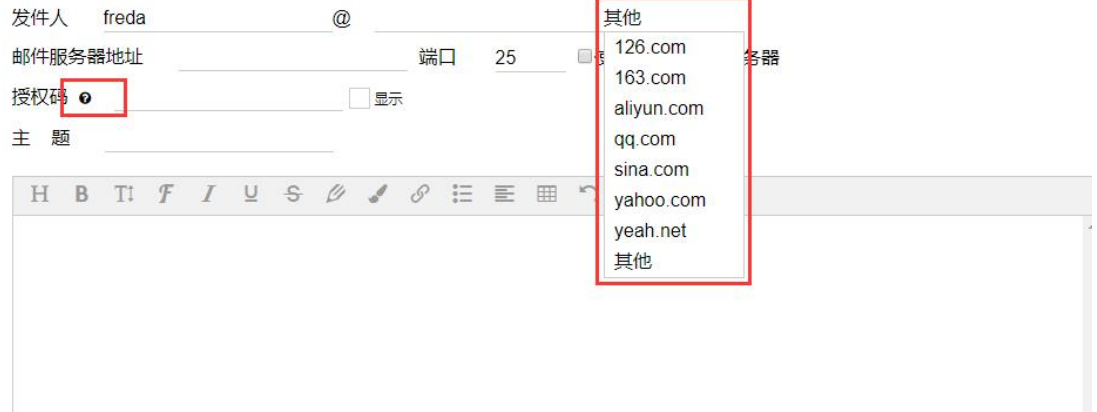

#### 发送成功提示:

| 邮箱                            | 状态 | 8 |
|-------------------------------|----|---|
| KSILVERMAN@OCEANPOWERTECH.COM | 0  |   |
| GARANTE@GPDP.IT               | 0  |   |
| PROTOCOLLO@PEC.GPDP.IT        | 0  |   |
| FIXTURES@GE.COM               | 0  |   |

#### 13、此处也可以直接挖掘企业邮箱

| 选择国家 全部 |            | コ库        | ★ 选择时间         | 2020-01      | <b></b> | 2020-07                     |                 |           |        |                  | 搜索                  |
|---------|------------|-----------|----------------|--------------|---------|-----------------------------|-----------------|-----------|--------|------------------|---------------------|
| 品名描述    | generato   | r 商品编码    | 6位以下商品编码       | 进口商 英语       | 出口商     | 英语                          | 启运国             |           | ▼ 目的国  |                  | *                   |
| 全部下载    | 共 3115     | 89 条 月度)  | 总进口商及邮箱挖       | 掘出口商及邮箱挖掘    | 启运国挖掘   | 目的国挖掘                       |                 |           |        |                  |                     |
| 下载。     | <b>L</b> B | 期 🗘 🕇     | 进口商 🗘 🔻        |              |         | 出口商 🛟 🍾                     | r -             |           |        | 商品编码 🗘 🕇         | 品名描述 🗘 ▼            |
| 1       | 20         | 20-02-26  | PT. SUZUKI IND | OMOBIL SALES | -       | MARUTI SI                   | JZUKI INDIA LIN | NITED     |        | 848310           | BELT, GENERATOR (GS |
| 2       | 20         | 020-02-28 | PT. SUZUKI IND | OMOBIL SALES |         | MARUTI SUZUKI INDIA LIMITED |                 | ≥ 3       | 870899 | 0M68P00 GENERATO |                     |
| 3       | 20         | 20-02-28  | PT SUZUKI IND  | OMOBIL MOTOR | -       | MARUTI SI                   | JZUKI INDIA LIM | NITED     |        | 870899           | 60M00 - GENERATOR   |
| 4       | 20         | 020-02-13 | PTSTAR COSMO   | DS           | . 🗃     | MIDEA CO                    | NSUMER ELECT    | RIC (VIET | ≥ 8    | 851690           | CTRIC GENERATOR O   |
| 5       | 20         | 20-02-19  | PT. SUZUKI IND | OMOBIL SALES |         | MARUTI SI                   | JZUKI INDIA LIN | ITED      | -      | 851150           | GENERATOR ASSY -BAI |
| 6       | 20         | 120 02 17 | DTCTAD COCM    | ne .         | -       | MIDEA CO                    |                 | DIC AUET  | -      | 051500           |                     |

14、竞争对手: "BRANCH OF GE VIET NAM GE LTD"的交易详细

| 选择国家 | 全部进出口库       | → 选择时间 2020-01 🚞                  | 2020-07                            | 披衣                             |
|------|--------------|-----------------------------------|------------------------------------|--------------------------------|
| 品名描述 | 英语 商品编码      | 6位以下商品编码 进口商 英语 出口商               | BRANCH O B运国 🔻 目的国                 | *                              |
| 全部下载 | 共 626 条 月度汇总 | 进口商及邮箱挖掘出口商及邮箱挖展。后运用挖掘目的          | 国挖掘                                |                                |
| 下载 🕹 | 日期 🗘 🕇       | 进口商 ≑ ▼                           | 出口商 🗘 🕇                            | 商品编码 💲 🕇 🛛 品名描述 💲 🕇            |
| 31   | 2020-05-29   | GE RENEWABLES NORTH AMERICA       | BRANCH OF GE VIET NAM GE LTD       | 853710 SKUS01603-00   FG # &   |
| 32   | 2020-05-27   | GE RENEWABLES NORTH AMERICA       | BRANCH OF GE VIET NAM GE LTD 🛛 🔤 🖺 | 854442 111W1806P001   FG # & . |
| 33   | 2020-05-29   | ge renewables north America 🔤 🖺   | BRANCH OF GE VIET NAM GE LTD       | 854442 111W1806P001   FG # & . |
| 34   | 2020-05-27   | GE RENEWABLES NORTH AMERICA 🔤 🖺   | BRANCH OF GE VIET NAM GE LTD       | 854442 111W1806P001   FG # &   |
| 35   | 2020-05-07   | ge renewables north America 🔤 🖺   | BRANCH OF GE VIET NAM GE LTD       | 850164 446W8033P001   FG # &   |
| 36   | 2020-05-27   | GE RENEWABLES NORTH AMERICA 🔤 🖺   | BRANCH OF GE VIET NAM GE LTD       | 853710 SKUS61605-01   FG # &   |
| 37   | 2020-05-27   | GE RENEWABLES NORTH AMERICA 🛛 🔤 🖺 | BRANCH OF GE VIET NAM GE LTD       | 853710 SKUS61603-00   FG # &   |

15、"GE RENEWABLES NORTH AMERICA LLC"客户的采购记录,用于了 解客户的采购习惯,购买力和竞争对手等信息,做到知彼知己

| 选择国家 全部 | 进出口库        | ★ 选择时间 2020-01              |                               | 2020-07                       |                         |          | 捜索                      |
|---------|-------------|-----------------------------|-------------------------------|-------------------------------|-------------------------|----------|-------------------------|
| 品名描述 英语 | 商品编码        | 6位以下商品编码 进口商 GE RENEW, 出    | 山商                            | 英语 启运国 🔻                      | 目的国                     | -        |                         |
| 全部下载 共  | 1449 条 月度汇总 | 进口商及邮箱挖掘出口商及邮箱挖掘启运国         | 挖掘目                           | 的国挖掘                          |                         |          |                         |
| 下载 土    | 日期 🗘 🔻      | 进口商 🗘 🔻                     |                               | 出口商 🗘 🍸                       |                         | 商品编码 🗘 🔻 | 品名描述 🗘 🕇                |
| 1       | 2020-02-10  | GE RENEWABLES NORTH AMERICA |                               | LM WIND POWER BLADES INDIA PV |                         | 846630   | *(01 SET FRAME = 1 ROO. |
| 2       | 2020-02-19  | GE RENEWABLES NORTH AMERICA | LM WIND POWER BLADES INDIA PV | 850300                        | *(01 SET FRAME = 1 ROO. |          |                         |
| 3       | 2020-02-26  | GE RENEWABLES NORTH AMERICA | <b>2</b>                      | LM WIND POWER BLADES INDIA PV |                         | 850300   | ROOT END FRAME AND T    |
| 4       | 2020-02-10  | GE RENEWABLES NORTH AMERICA | <b>2</b>                      | LM WIND POWER BLADES INDIA PV | <b>2</b>                | 846630   | TWIST LOCK (ASSEMBLED   |
| 5       | 2020-02-10  | GE RENEWABLES NORTH AMERICA | <b>= b</b>                    | LM WIND POWER BLADES INDIA PV |                         | 841290   | FRP ROTOR BLADE LM 62.  |
| 6       | 2020-02-11  | GE RENEWABLES NORTH AMERICA | <b>2 b</b>                    | LM WIND POWER BLADES INDIA PV | <b>2</b>                | 850300   | FRP ROTOR BLADE LM 62.  |
|         |             |                             |                               |                               |                         |          |                         |

## 16、"""为筛选的功能,精确锁定指定企业

| 选择国家 | 全部进 | ±出口库   |       | ٠  | 选择时间       | 2020-0   | )1          | =   | 2020-0 | 07           | =          |           |         |          |    |                  |
|------|-----|--------|-------|----|------------|----------|-------------|-----|--------|--------------|------------|-----------|---------|----------|----|------------------|
| 品名描述 | 英语  |        | 商品编码  | 6位 | 以下商品编码     | 进口商      | GE RENEW/   | 出口商 | 英语     | 启运国          |            | * 8       | 的国      |          | *  |                  |
| 全部下载 | 共 1 | 449 条  | 月度汇总  | 进  | ]商及邮箱挖掘    | 出口商及     | 及邮箱挖掘。启动    | 国挖掘 | 目的国挖掘  |              |            |           |         |          |    |                  |
| 下载。  | Ł   | 日期 🛟   | τ     | 进  | 白商 🗘 🕇     |          |             |     | 出口商 🛟  | τ            |            |           | 1       | 商品编码 🗘 🏹 | e. | 品名描述 💲 🕇         |
| 1    |     | 2020-( | 02-10 |    | GE RENEWAE | ILES NOR | TH AMERICA. |     |        |              |            |           | C       |          |    | *(01 SET FRAME = |
| 2    |     | 2020-( | 02-19 |    | GE RENEWAE | ILES NOR | TH AMERICA. |     | a      |              |            |           |         |          |    | *(01 SET FRAME = |
| 3    |     | 2020-( | 02-26 |    | GE RENEWAE | ILES NOR | TH AMERICA. |     | 1 4    | 选            |            |           |         |          |    | ROOT END FRAME   |
| 4    |     | 2020-0 | 02-10 |    | GE RENEWAE | ILES NOR | TH AMERICA. |     |        | BB INDUSTRI  | AL SOLUTIO | SNC       |         |          |    | TWIST LOCK (ASSE |
| 5    |     | 2020-0 | 02-10 |    | GE RENEWAE | LES NOR  | TH AMERICA. |     | A      | ERIS INDUST  | ria e com  | IERCIO DE | EQUIPA  | м        |    | FRP ROTOR BLADE  |
| 6    |     | 2020-0 | 02-11 |    | GE RENEWAE | LES NOR  | TH AMERICA. |     | E      | NTOS PARA G  | GERACAO    |           | D) (T   |          |    | FRP ROTOR BLADE  |
| 7    |     | 2020-0 | 02-10 |    | GE RENEWAE | LES NOR  | TH AMERICA. |     |        | LINA INDUST  | INIAL MOTI |           | PVI     |          |    | FRP ROTOR BLADE  |
| 8    |     | 2020-0 | 02-26 |    | GE RENEWAE | BLES NOR | TH AMERICA. |     |        | LTRA INDUST  | IRIAL MOTI | ON INDIA  | PVT LTC | )        |    | FRP ROTOR BLADE  |
| 9    |     | 2020-0 | 02-10 |    | GE RENEWAE |          | TH AMERICA. |     | В      | ONFIGLIOLI T | RANSMISS   | ION PVT L | TD      |          |    | **31438, 3 • 0   |

17、多条件筛选查询功能:

| 选择国家 全部 | B进出口库      | • 选择时间 2020-01 🞽            |     | 2020-07                       |     |          | 搜索                     |
|---------|------------|-----------------------------|-----|-------------------------------|-----|----------|------------------------|
| 品名描述英词  | 商品编码       | 6位以下商品编码 进口商 GE RENEW, 出口   | 商   | 英语 启运图 中国 🔻                   | 目的国 |          |                        |
| 全部下载    | 71条月度汇总    | 进口商及邮箱挖掘出口商及邮箱挖掘。启运国挖掘      | 目的目 | 剧艺展                           |     |          |                        |
| 下载土     | 日期:▼       | 进口商 🗘 🍸                     |     | 出口商 🗘 🍸                       |     | 商品编码 🛟 🕇 | 品名描述 🗘 🕇               |
| 1       | 2020-04-26 | GE RENEWABLES NORTH AMERICA |     | KOCEL MACHINERY CO., LTD      | -   | 840991   | PARTS OF WIND POWER GE |
| 2       | 2020-03-30 | GE RENEWABLES NORTH AMERICA | 8   | WUXI XINSHENG HEAT EXCHANGER  | -   | N/A      | COOLER M9712894 44     |
| 3       | 2020-02-05 | GE RENEWABLES NORTH AMERICA |     | WUXI XINSHENG HEAT EXCHANGER  | -   | N/A      | COOLER M9712894 44     |
| 4       | 2020-01-01 | GE RENEWABLES NORTH AMERICA |     | LM (CHINA) INVESTMENT CO., LT | -   | N/A      | LM GE VG GE PART       |
| 5       | 2020-02-05 | GE RENEWABLES NORTH AMERICA |     | WUXI XINSHENG HEAT EXCHANGER  | -   | N/A      | COOLER M9712894 44     |
| 6       | 2020-01-26 | GE RENEWABLES NORTH AMERICA |     | GE ENERGY HANGZHOU CO.LTD     |     | N/A      | 2570 REAR ENTRY HUB    |
| 7       | 2020-04-15 | GE RENEWABLES NORTH AMERICA |     | KOCEL MACHINERY CO., LTD      | -   | 841290   | PARTS OF WIND POWER GE |

如有其它问题请联系:

手机: 15142344851 (微信号同步)

服务 QQ 群: 875820622